## Customer Portal Instructions

## **Please visit:**

https://cityofbrenham.online/billpay

Here you can register and create an online account; pay your bill, set up reoccurring credit card payments, see consumption history, transaction history and view previous bills.

Located at the bottom of the page is a blue linked named

**Customer Portal** 

By selecting this link, it will redirect you to create an account in the

## NEW CUSTOMER PORTAL

Instructions are as follows:

https://cityofbrenham.online/myusage

1. Select at the bottom of the screen.

Need to set up an account?

|                                                                                     | Customer Portal              |
|-------------------------------------------------------------------------------------|------------------------------|
| Please Sign in<br>Need Help? Call us at 979-337-7520 or email us a<br>Email Address | it webpay@cityofbrenham.org. |
| 1                                                                                   |                              |
| Password                                                                            |                              |
| Password                                                                            |                              |
| Show password                                                                       | Sian in                      |

2. Read the following Terms & Conditions and click "I Accept" at the bottom.

| DREAMAM                                                           | Customer Portal                                                                                                    |
|-------------------------------------------------------------------|----------------------------------------------------------------------------------------------------|
| . To successfully register your account you must enter your       | full account number, including the dashes (example: 00 0000 00). You must also enter your service street address number exactly       |
| is it appears on the City of Brenham utility bill (example: 100 m | aim = 100).                                                                                                    |
| Residential water meters display a reading to the 1/100th o       | of a galion. The customer portal reflects meter readings to the single galion. Readings used for billing are obtained to the 100's    |
| osition and not to the single gallon. Electric meters are read by | kilowatt hours. For Gas meters, we start on the 10,000's and bill using MDF's. (Million Cubic Feet)                                   |
| Alerts of high usage through the customer portal are intend       | Set for converience as a courtexy to customers. The City is not responsible for the failure of an alert to be sent and/or received.   |
| ligh usage alerts are not necessarily an indication of a leak. Us | sage may be intended or unintended.                                                                                                   |
| Any action or expenses incurred by the customer based on          | action that the customer takes due to the information provided through the customer portal, including plumbing contractor             |
| openses, is the sole responsibility of the customer. The custor   | mer is responsible for all water registered on their water meter, whether or not the usage was intended or unintended.                |
| This service is provided by utilizing wireless technologies, I    | icensed by the United States Federal Communications Commission and certified safe for all users. Contact the FCC at www.foc.go        |
| 888-225-5322 for any questions regarding the safety of wirel      | ess communication systems in the United States.                                                                                       |
| No wireless system can be guaranteed to transmit data wit         | In 100% reliability at all times. The integrity of the data transmitted and received can be guaranteed accurate, however from time to |
| me, certain meters may lose communication with the centraliz      | ted data collection system. When this occurs, your hourly data may be unavailable, or may show gaps in hourly overage. These gap      |
| though rare, WILL NOT affect the accurate monthly reading of      | your meter for billing purposes.                                                                                                    |
| . Many conditions may affect the consistency of data transm       | nission, including topographic features, physical barriers (like certain vehicles parked in certain locations at certain times), or   |
| tmospheric conditions, if you consistently have trouble reading   | gvour device, please call Public Utilities at 979-037-7520, as we may be able to troubleshoot gaps in hourly read values. Again, thes |
| are gaps DD NOT affect the accuracy of your bill. In some rare    | cases, if data becomes backed up in the data collection system, it is possible that certain consecutive hourly read data will be      |
| problemed into control, and maybe represented as a large dem      | and in one hour, when actually the demand was over more than one hour. Please contact the utility if you have any questions about     |
| ny of the data, we will be happy to assist and troubleshoot as r  | needed.                                                                                                    |
| Readings taken from water meters used for billing are obta        | ined at a time as close to 12:00 a.m. as possible on your ending reading date, which is once a month.                                 |
| . Data provided through the customer portal is not represent      | ative of real-time data; the most recent data may be from the previous day.                                                           |
|                                                                   | I Accept 1Decline                                                                                                    |
| leturn to Sign In                                                 |                                                                                                    |

**3.** Enter your email address that you want associated with the Customer Portal. Then click "Get Started".

| BRENHAM                                                                                                    | Customer Portal |    |
|----------------------------------------------------------------------------------------------------|-----------------|----|
| Set up your account<br>Need Help? Call us at <b>979-337-7520</b> or email us at <b>webpay@city</b><br>Email Address | fbrenham.org.   |    |
| 1                                                                                                    | Get Starte      | ed |
| Return to Sign In                                                                                                   |                 |    |

**4.** Check your email and follow the link provided in the email.

| BRENHAM                                                                                                    | Customer Portal |
|----------------------------------------------------------------------------------------------------|-----------------|
| Set up your account<br>Need Help? Call us at <b>979-337-7520</b> or email us at <b>webpay@cityofbrenham.org</b> . |                 |
| Check your email.<br>An invitation was sent to amberpendergraft@yahoo.com.                                        |                 |
| Return to Sign In                                                                                                 |                 |

**5**. If completed correctly, you will be redirected to the login page. Enter the login information that you provided.

| BRENHAM                                                                                                    | Customer Portal |
|----------------------------------------------------------------------------------------------------|-----------------|
| Please Sign in<br>Need Help? Call us at <b>979-337-7520</b> or email us at <b>webpary@city</b><br>Email Address | fbrenham.org    |
| I<br>Password<br>Password                                                                                       |                 |
| Show password                                                                                                   | Sign in         |
| Forgot password? Need to set up an account?                                                                     |                 |

6. Enter information in all the required fields.

\*\*\* Note: your account number should include dashes. xx-xxx-xx

\*\*\* Service Address Street Number is the numerical number from your address. Ex: <u>305</u> Johnson Smith St; you will only enter the <u>305</u>

7. Click Submit

| BRENHAM                                                                     | Customer Portal |        |
|-----------------------------------------------------------------------------|-----------------|--------|
| Set up your account                                                         |                 |        |
| Need Help? Call us at 979-337-7520 or email us at webpay@cityofbrenham.org. |                 |        |
| Email Address                                                               |                 |        |
| amberpendergraft@yahoo.com                                                  |                 |        |
| Account Number                                                              |                 |        |
| Account Number                                                              |                 |        |
| Service Address Street Number                                               |                 |        |
| Service Address Street Number                                               |                 |        |
| Cell Phone for Text Messages (optional)                                     |                 |        |
| Cell Phone                                                                  |                 |        |
| Password Rules                                                              |                 |        |
| Password                                                                    |                 |        |
| Confirm Password                                                            |                 |        |
| Confirm Password                                                            |                 |        |
| Show passwords                                                              |                 |        |
| Language                                                                    |                 |        |
| English •                                                                   |                 |        |
|                                                                             |                 | Submit |
| Balum In Con In                                                             |                 |        |

**8.** When you enter your cell number, it will send a text code to your device to activate your number.